You can access myPerformance by logging into myHR at www.ajg.com/myHR

## A. Access myPerformance for yourself

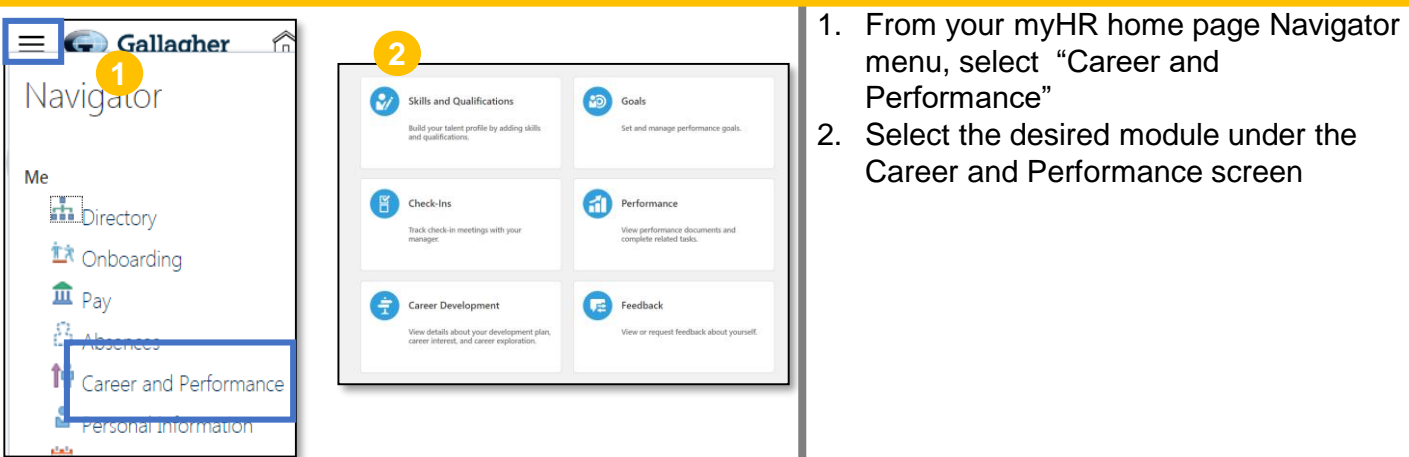

## B. Accessing myPerformance for My Team – Applicable for Managers Only

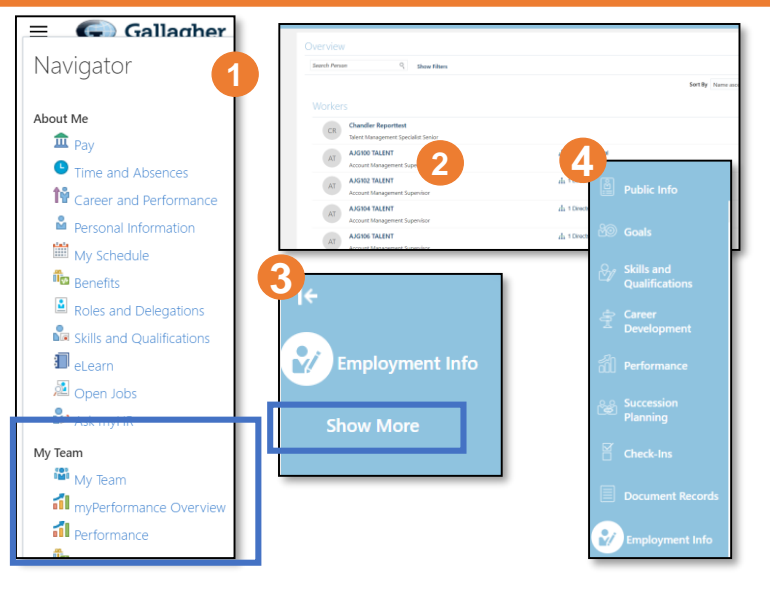

- Click the Navigator and then select the My Team to be directed to the My Team Screen, Performance Module, or the myPerformance Overview Module
- 2. Within My Team, select the desired employee.
- 3. Click "Show More"
- 4. Select the desired myPerformance capability from the selection list

## **C. General Navigation Tips**

- 1. myHR and the myPerformance modules operate best in the Google Chrome browser.
- 2. If you haven't already, enable browser pop-ups for myHR.
- 3. For the most consistent experience, try to not navigate back and forth with your browser navigation tools, but within myHR itself.
- 4. myPerformance autosaves any updates to forms every 5 minutes. To make sure you don't lose any information, be sure to manually save before you exit or work on something else.
- 5. For additional training and resources, visit <u>www.ajg.com/myPerformance</u>.
- 6. For technical support, email <u>myPerformance@ajg.com</u>.